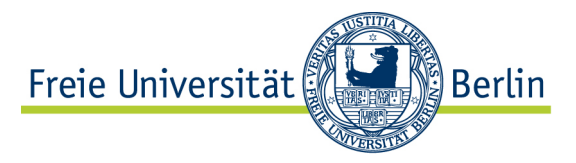

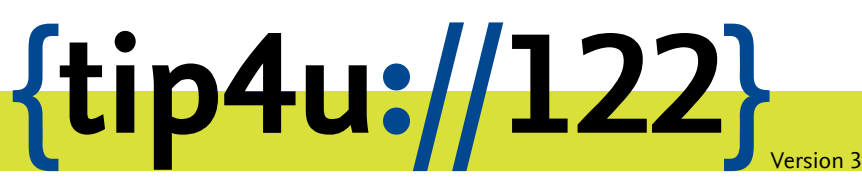

Zentraleinrichtung für Datenverarbeitung (ZEDAT) www.zedat.fu-berlin.de

## Datenablage mit WebDAVs unter iOS

Der zentrale Login-Server ist ein Linux-System, das allen Angehörigen der Freien Universität Berlin zu Verfügung steht. Dort werden entsprecheenden Benutzerverzeichnisse bereitgestellt. Dieser Tip4U beschreibt, wie mittels WebDAVs Daten zwischen einem iOS-Gerät und dem Benutzerverzeichnis auf dem zentralen Server ausgetauscht werden können.

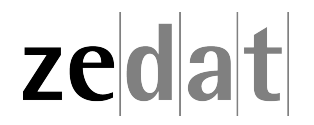

## Datenablage mit WebDAVs unter iOS (iPhone/iPad/iPod touch)

Mit WebDAVs können Daten zwischen dem lokalen Rechner und dem Benutzerverzeichnis des Login-/Userpage-Servers ausgestauscht werden. Der Datentransfer findet dabei verschlüsselt statt.

Verbindungen zu WebDAV-Netzlaufwerken lassen sich unter iOS mittels Drittanbieter-Apps herstellen. In diesem Tip4U wird das Vorgehen am Beispiel der *WebDAV Navigator* App gezeigt. Diese steht kostenlos im App-Store zum Download zur Verfügung. Öffnen Sie den App-Store und geben Sie dort **webdav** in das Suchfeld ein. Es werden unter anderem die Gratis Apps *WebDAV Navigator*, *My WebDAV* und *OverTheAir* aufgelistet. Installieren Sie die gewünschte App, indem Sie auf die Schaltfläche *Laden* drücken. (Bei kostenpflichtigen Apps erfolgt die Installation über den Button mit dem entsprechenden Preis für die App.)

## Mit dem WebDAV Navigator auf das Benutzerverzeichnis zugreifen

Drücken Sie das Plus-Symbol in der rechten oberen Ecke, um eine neue Server-Verbindung einzurichten.

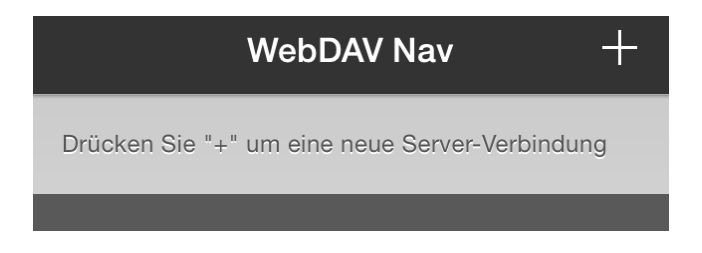

Geben Sie bei *Name* eine Bezeichnung für diese Verbindung ein, z.B. **ZEDAT-WebDAV**. Diese Bezeichnung kann frei gewählt werden und dient zur Identifikation der Verbindung. Als Serveradresse geben Sie **https://webdav.zedat.fu-berlin.de** ein. Geben Sie abschließend bei *Benutzername* und bei *Passwort* die entsprechenden Daten Ihres FU-Accounts ein und drücken Sie *Sichern*.

| Abbrechen Ser      | ver bearbeiten Sichern  |
|--------------------|-------------------------|
| Name               | ZEDAT-WebDAV            |
| Server-<br>Adresse | https://webdav.zedat.fu |
| Benutzername       | BenutzerIn              |
| Passwort           | •••••                   |

Hinweis: Wenn Sie bei *Passwort* nichts ausfüllen, wird für diese Verbindung kein Passwort gespeichert und Sie bei jedem Aufruf der Verbindung erneut nach dem Passwort gefragt. Das ist zwar etwas umständlich, jedoch die aus Sicherheitsaspekten empfohlene Variante für mobile Endgeräte.

Damit ist die Einrichtung abgeschlossen und Sie können den Eintrag Ihres Verzeichnisses in der Übersicht sehen.

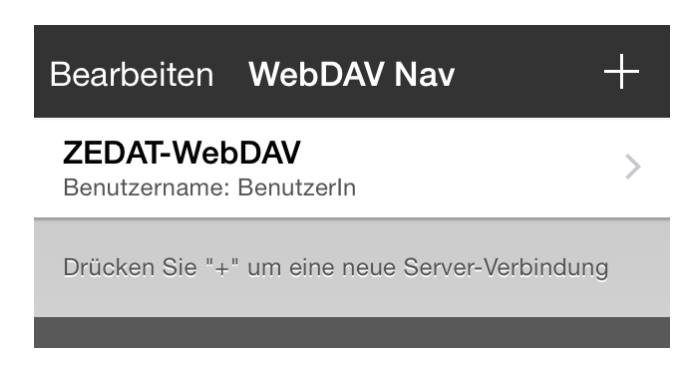

## Hinweise

- Ein WebDAVs -Netzlaufwerk besitzt keinen Papierkorb-Mechanismus. Beim Löschen einer Datei wird diese unwiderruflich aus Ihrem Benutzerverzeichnis entfernt.
- Wenn Sie Dateien auf Ihre Userpage kopieren möchten, benutzen Sie den Ordner public\_html. Bitte beachten Sie, dass grundsätzlich alle Dateien in diesem Verzeichnis weltweit für jede und jeden im Internet erreichbar sind.

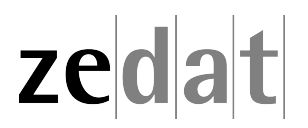